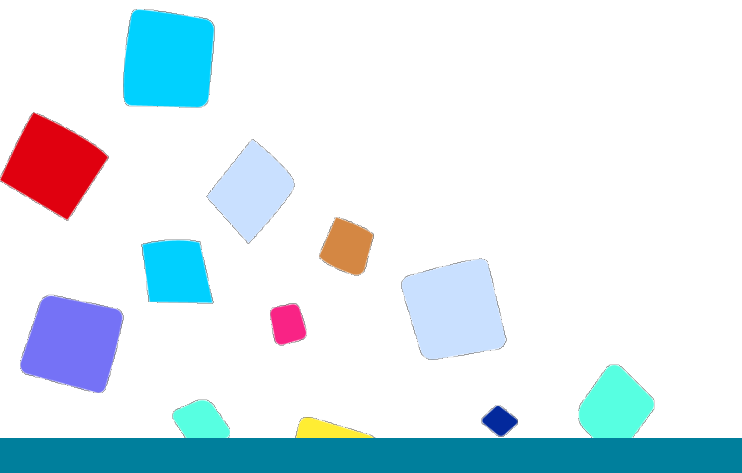

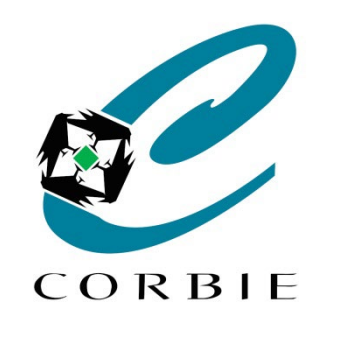

# Guide d'utilisation Recherche internet

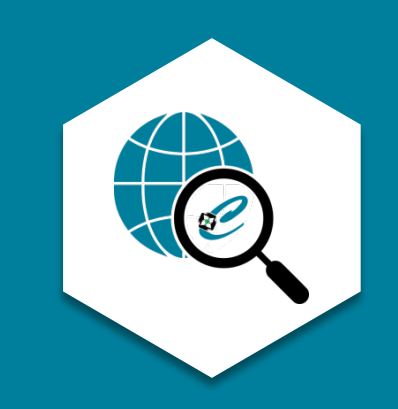

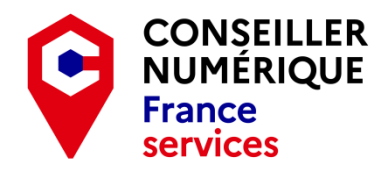

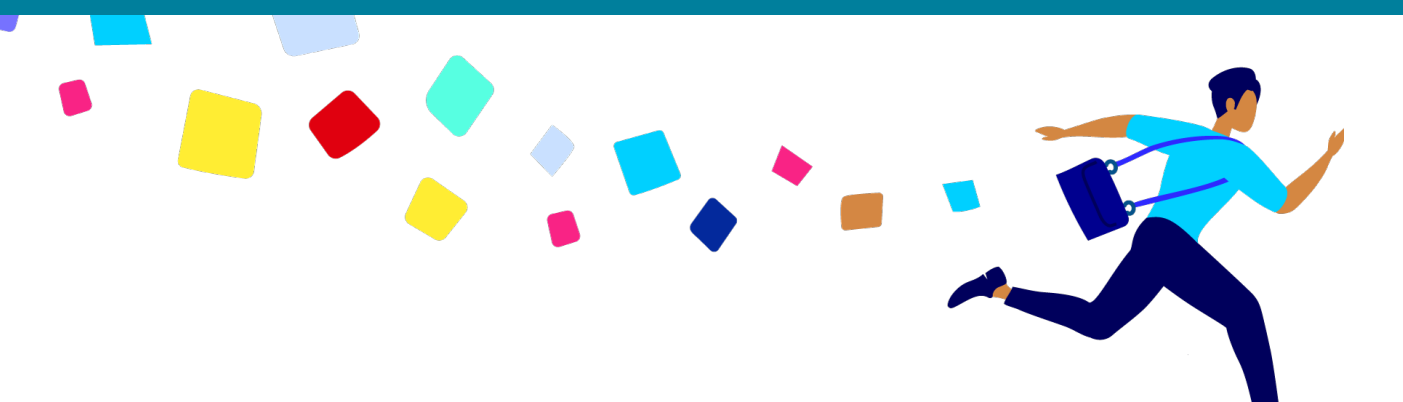

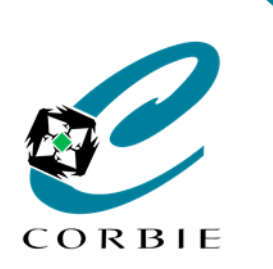

Guide d'utilisation

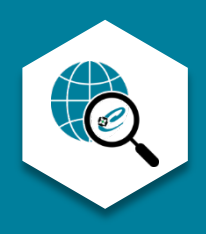

Internet est un outil très puissant nous permettant de faire un nombre considérable de tâches.

Il nous permet par exemple de nous informer, de communiquer, d'échanger des contenus, des fichiers, d'appartenir à des réseaux sociaux, d'acheter des articles, ou encore faire des réservations...et j'en passe!

Nous allons ici nous concentrer sur la *recherche d'information*. Comme on y trouve tout ou presque il peut s'avérer difficile de trouver la bonne réponse à nos questions.

(Ce qui suit est basé sur l'utilisation d'un ordinateur mais reste similaire sur une tablette ou un smartphone)

Tout d'abord il vous faudra ouvrir un des navigateurs internet de votre ordinateur. Voici les plus connus :

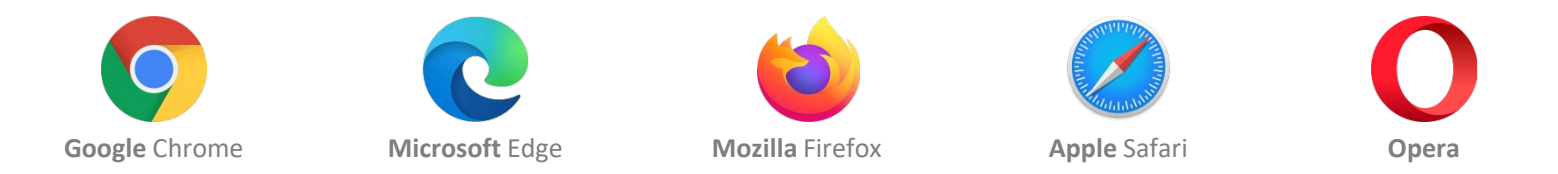

Une fois dans votre navigateur, il faut choisir un moteur de recherche... Le plus connu et le plus utilisé reste à ce jour Google car il offre d'autres services mais libre à vous de choisir. En voici quelques uns :

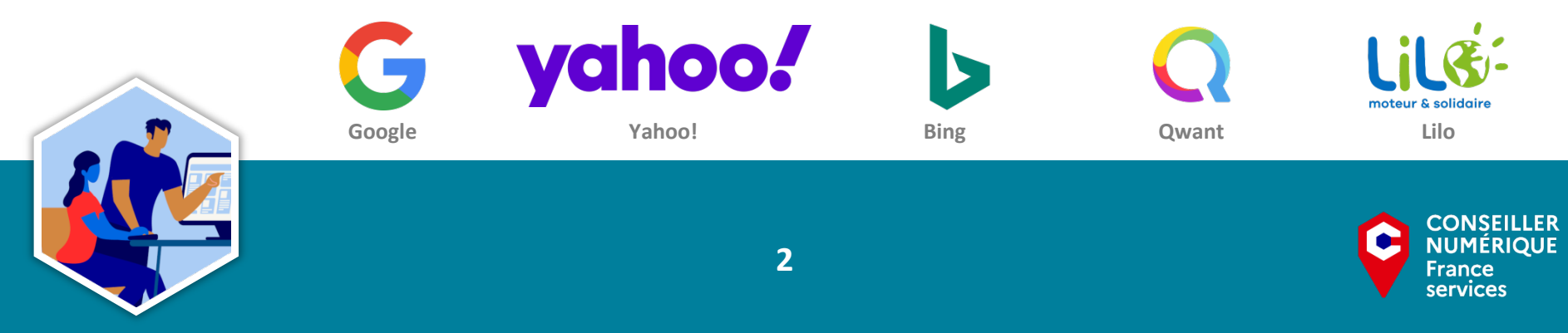

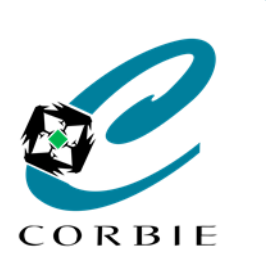

Guide d'utilisation

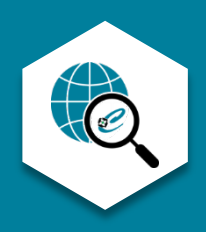

Les explications que vous trouverez dans ce document sont basées sur le moteur de recherche le plus utilisé et le plus performant, c'est-à-dire Google

#### "Google" - présentation de l'interface (avant recherche)

Il faut se rendre sur le site <u>https://www.google.com/</u> (Il peut être configuré par défaut dans votre navigateur).

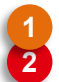

Champ de recherche <u>Page 4</u> (Zone de saisie de la recherche ou diction si vous activez la recherche vocale **2**)

Bouton de recherche (Permet de lancer la recherche saisie. Equivalent à la touche entrée du clavier)

J'ai de la chance (Lance une recherche aléatoire en rapport avec le texte affiché sur le bouton au passage de la souris)

Images Page 8 (Permet de faire une recherche à partir d'une image et non de mots)

**Connexion** (Permet de vous connecter si vous possédez un compte Google et de tirer avantages des autres services ou encore sauvegarder vos recherches.)

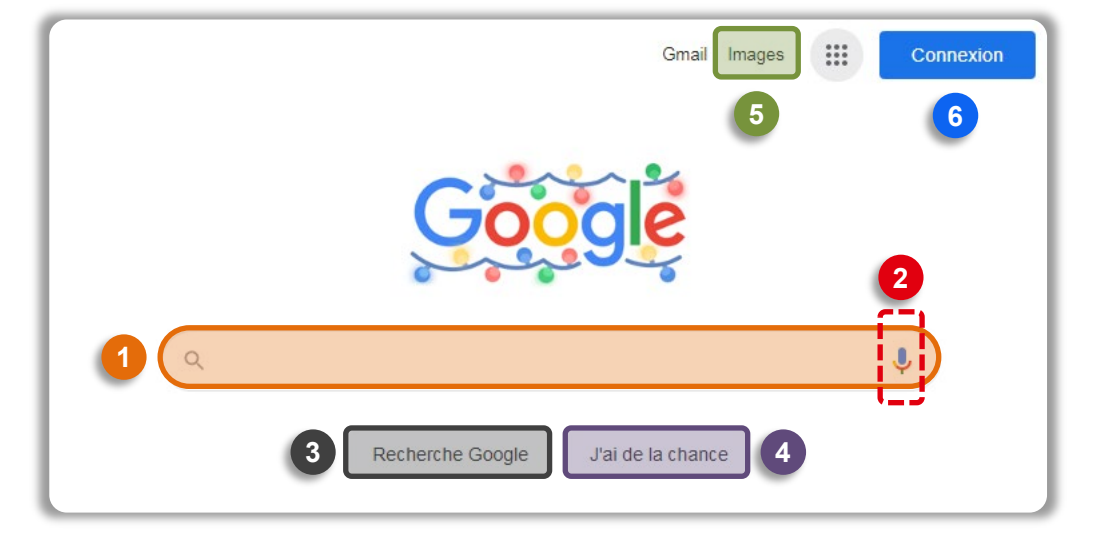

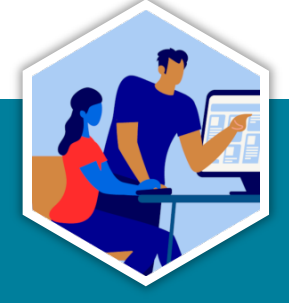

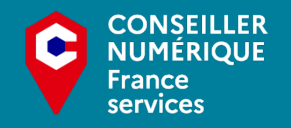

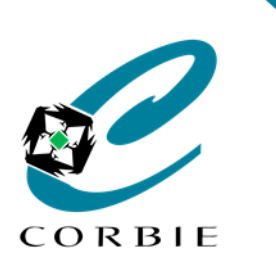

Guide d'utilisation

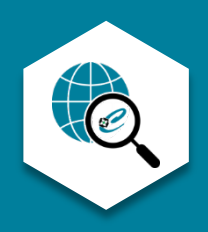

services

#### "Google" - La recherche

Avant de faire une recherche il faut saisir des mots clés ou les dicter (en activant la recherche vocale).

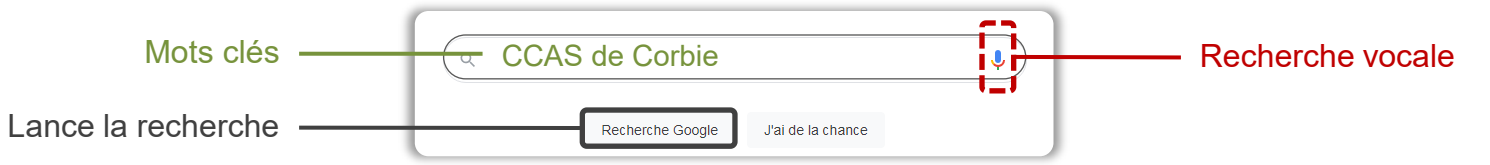

Une fois la recherche lancée **une liste de résultats** s'affiche. À ces résultats des *filtres* peuvent être ajoutés pour affiner la recherche.

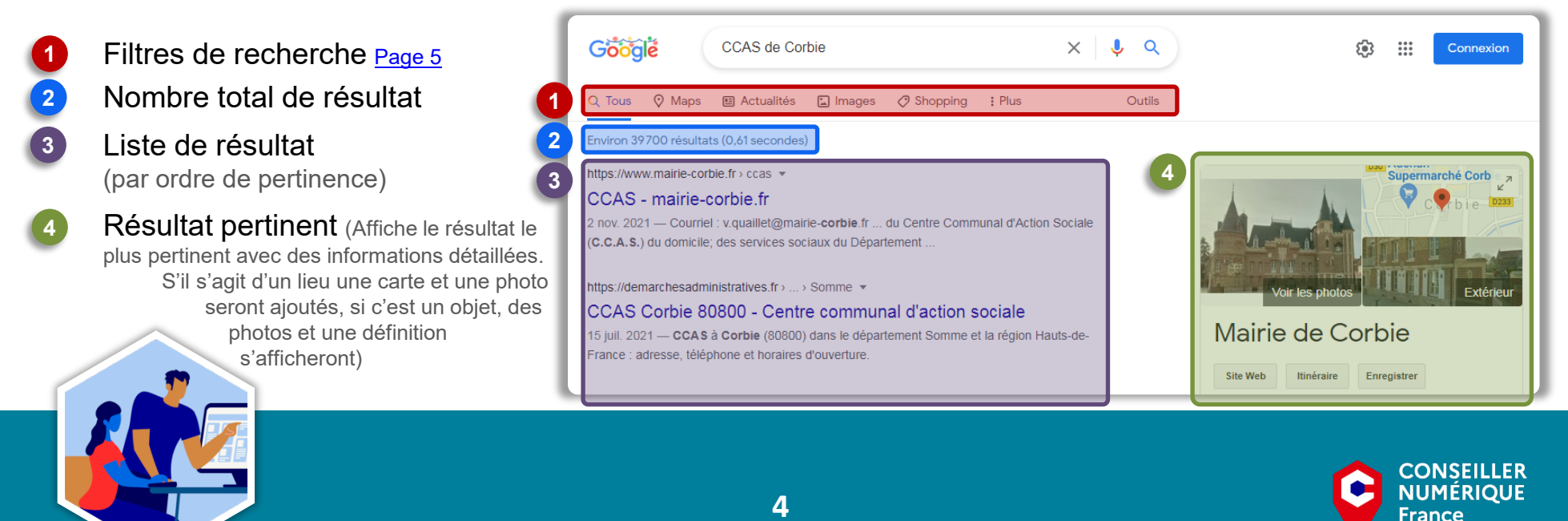

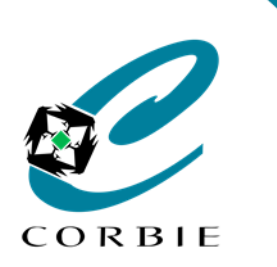

Guide d'utilisation

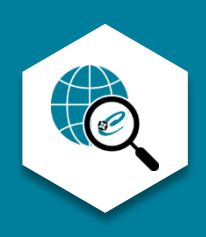

#### "Google" - Les filtres de recherche

Pour affiner les résultats de votre recherche plusieurs filtres et outils sont proposés.

Les **filtres** de recherche sont là pour **cibler** le type de résultat que vous souhaitez.

Si vous sélectionnez O Maps vos résultats pertinents apparaitront sur une *carte*, si vous choisissez I Actualités , la liste de résultats fera apparaitre *l'actualité* en rapport avec vos <u>mots clés</u>. Le principe s'applique pour tous les **filtres** visibles mais aussi ceux cachés dans le menu **;** Plus .

Q Tous

Pour chaque famille de **filtres** vous trouverez également des outils associés. Ci-contre un exemple de **recherche d'images**. En choisissant le menu outils de nouvelles **options** à appliquer à notre recherche apparaissent.

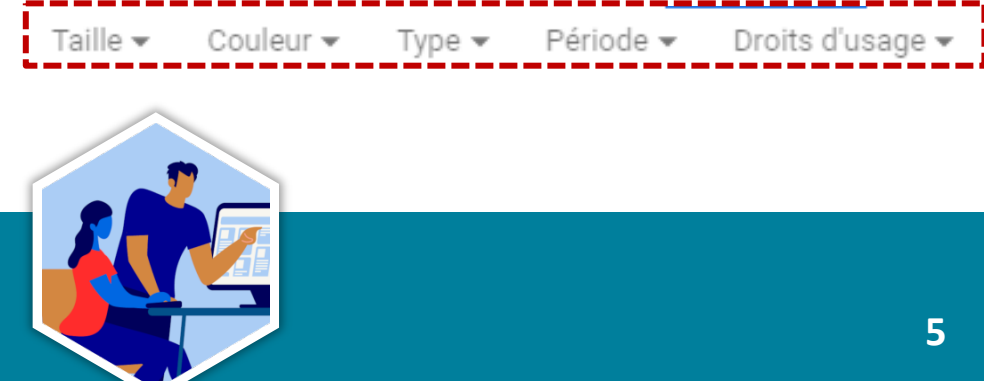

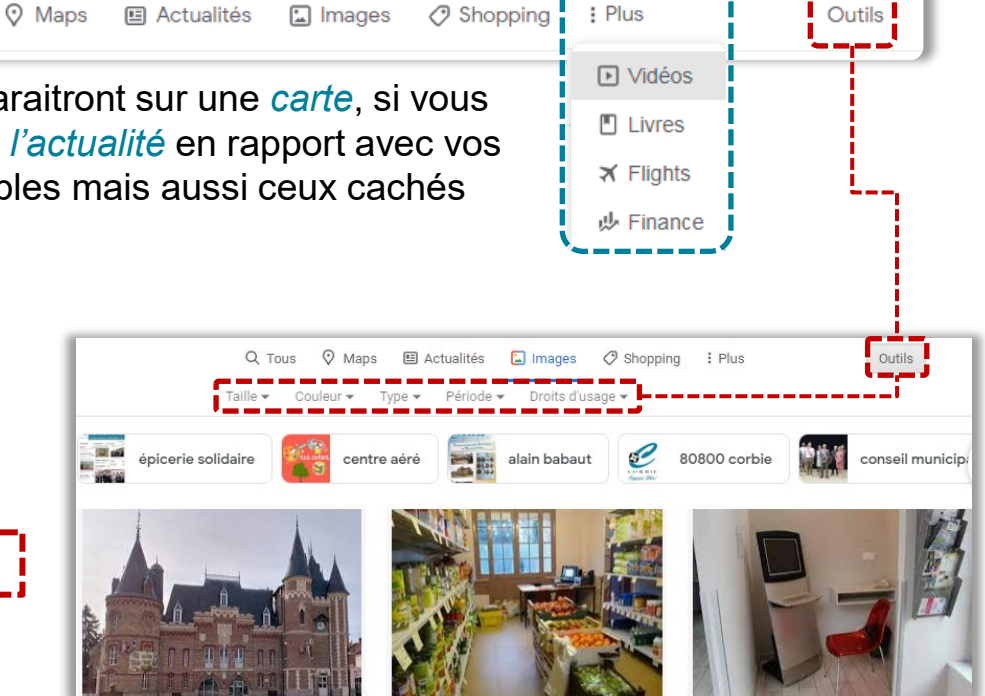

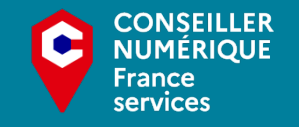

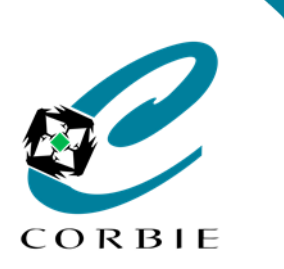

Guide d'utilisation

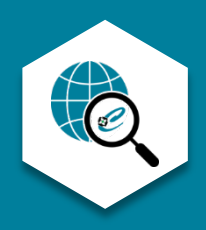

#### "Google" - La recherche avancée 1/2

Les filtres vus précédemment ne sont pas toujours suffisant lors d'une recherche. C'est pourquoi la recherche avancée existe. Cette recherche avancées peut être exécutée de deux manières.

• En allant dans les paramètres (comme sur l'image ci-dessous) et sélectionnant "recherche avancée".

| ccas de corbi                         | 3              | × • • • | Paramètres                                                                         |
|---------------------------------------|----------------|---------|------------------------------------------------------------------------------------|
| Recherche ava                         | ncée           |         |                                                                                    |
| Trouvez des pages<br>avec             |                |         | Pour effectuer cette opération dans le champ de<br>recherche                       |
| tous les mots suivants :              | ccas de corbie |         | Saisissez les mots importants : terrier tricolore                                  |
| ce mot ou cette express<br>exact(e) : | ion            |         | Ajoutez des guillemets autour des mots exacts : "terrier"                          |
| l'un des mots suivants :              |                |         | Saisissez OR entre tous les mots à inclure : miniature OR standar                  |
| aucun des mots suivant                | s :            |         | Placez un signe - (moins) devant les mots à exclure :<br>-rongeur, -"Jack Russell" |
|                                       |                |         | Placez deux points entre les nombres, et aioutez une unité de mesu                 |

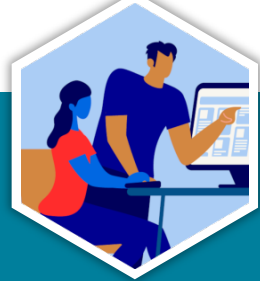

Cette recherche avancée permet d'affiner facilement la recherche grâce à une liste de critères.

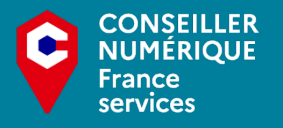

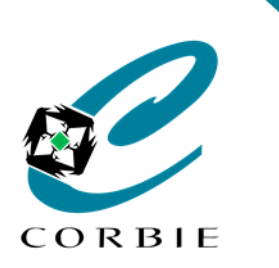

Guide d'utilisation

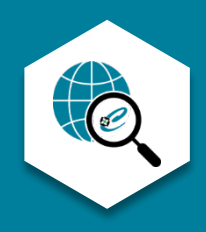

#### "Google" - La recherche avancée 2/2

• En saisissant dans la barre de recherche des "opérateurs" associés aux mots clés. (Voici la liste des principaux critères et leur utilité).

| Opérateurs      | Exemple                          | Résultat de recherche                                                                                                    |
|-----------------|----------------------------------|----------------------------------------------------------------------------------------------------|
| guillemets ("") | "ccas de corbie"                 | Les guillemets permettent d'afficher des résultats contenant l'expression exacte : CCAS de Corbie.                                   |
| tiret (-)       | Corbie -ccas                     | Le tiret (sans espace à la suite) affichera des pages en relation avec Corbie à l'exception de celles citant le CCAS.                |
| AND             | Corbie AND animations            | L'opérateur AND affichera des résultats contenant les deux termes : Corbie et animations.                                            |
| OR              | fleuve <b>OR</b> canal           | L'opérateur OR affichera des résultats contenant l'un ou l'autre des deux termes : fleuve ou canal.                                  |
| astérisque (*)  | qui vole * vole *                | L'astérisque remplace des mots manquant et permet de retrouver l'intégralité d'une expression: Qui vole un œuf vole un bœuf.         |
| deux points ()  | Ordinateur 500800 euros          | Les deux points permettent d'afficher une fourchette de résultats : Des ordinateurs dont le prix est compris entre 500 et 800 euros. |
| site:           | carte grise site:gouv.fr         | Cet opérateur permet de faire une recherche sur un site spécifique: tous les résultats seront sur le site gouv.fr.                   |
| filetype:       | déclaration travaux filetype:pdf | Grace à cet opérateur il est possible de faire ressortir des fichiers d'un certain type ici ce sera des documents .pdf.              |
| define          | define:télétravail               | En utilisant cet opérateur les résultats affichés seront des définitions du terme le suivant.                                        |
| allintitle      | allintitle:télétravail           | Les résultats affichés grâce à cet opérateur seront des pages contenant le terme le suivant dans son titre.                          |

Il faut savoir qu'il existe d'autres opérateurs et qu'il est possible de les combiner entre eux pour avoir un résultat au plus proche de votre recherche.

Voici une source plus détaillée sur le Journal du net

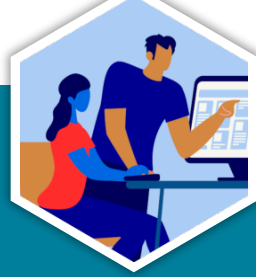

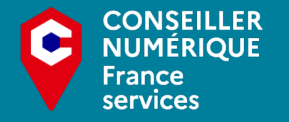

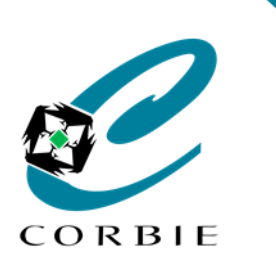

Guide d'utilisation

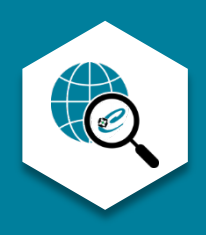

#### "Google" - La recherche à partir d'images

Connexion

....

Gmail Images

Sur la page d'accueil de Google vous avez également la possibilité de faire une recherche à partir d'une image.

- Il faut pour cela d'abord cliquer sur le lien <u>"Images"</u>en haut à droite.
- Et choisir l'icone en forme d'appareil photo dans la barre de recherche.
- Vous aurez la possibilité de choisir une image sur votre ordinateur ou un lien.

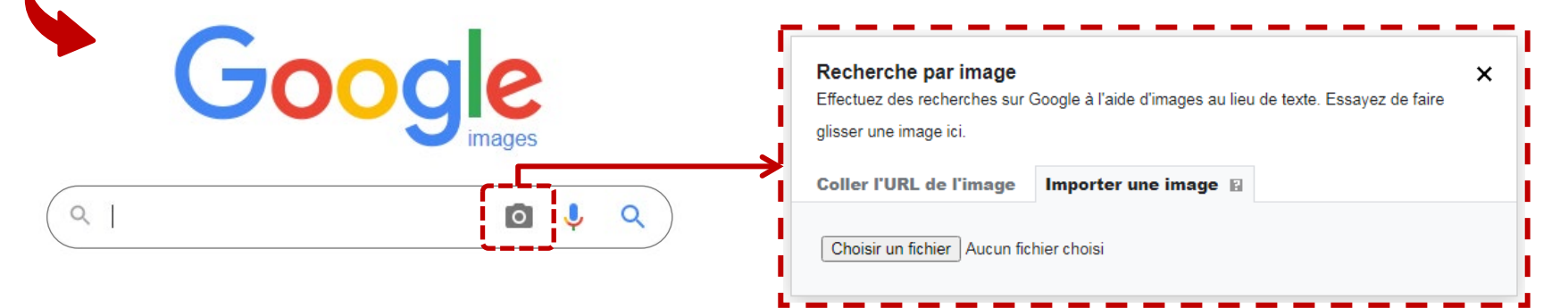

Cette recherche vous permet de trouver des images similaire à celle que vous aurez choisi.

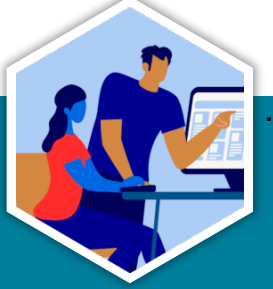

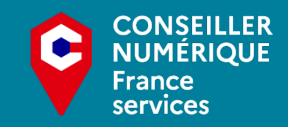

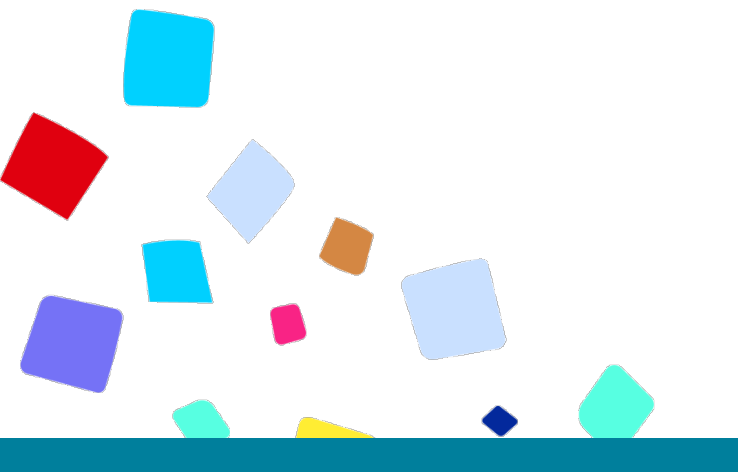

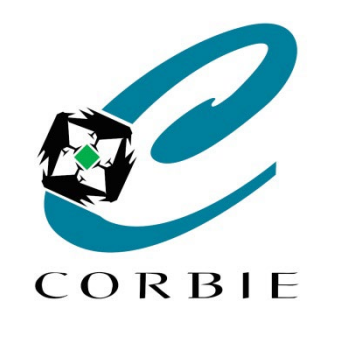

# Vous avez terminé... A vous de jouer!

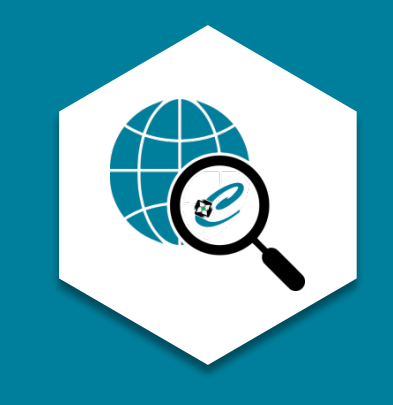

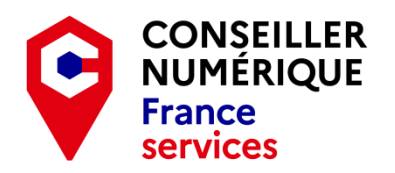

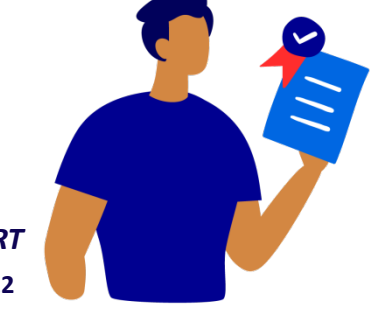

Guillaume GOBERT 26/01/2022